### **KeePass Gebruikersgids**

#### Vereisten

- Geïnstalleerd KeePass programma
- Persoonlijke drijfveer

#### Functionaliteit

KeePass Password Safe is een programma voor wachtwoordbeheer. Hieronder vindt u instructies over hoe u bepaalde functies van KeePass kunt instellen en gebruiken. **De database wordt beveiligd met een hoofd**sleutel, zonder welke de database niet kan worden ontsleuteld. Zorg ervoor dat u de sleutel onthoudt. Met de functionaliteit van KeePass kunt u uw wachtwoorden opslaan / Beheren / Groeperen / Verifieren / Genereren.

#### Database maken

|          | KeePass 2                 |           | Start K | <i>CeePass</i>           |
|----------|---------------------------|-----------|---------|--------------------------|
|          | KeePass                   |           | Selecte | eer Bestand en dan Nieuw |
| Bes      | tand Groep Invoer Zoe     | ken Beeld |         |                          |
|          | Nieuw                     | Ctrl+N    |         |                          |
|          | Openen                    | +         |         |                          |
|          | Recent bestand openen     | •         |         |                          |
| 8        | Sluiten                   | Ctrl+W    |         |                          |
| -        | Opslaan                   | Ctrl+S    |         |                          |
|          | Opslaan als               |           |         |                          |
| ~        | Database instellingen     |           |         |                          |
|          | Hoofdsleutel wijzigen     |           |         |                          |
|          | Afdrukken                 | Þ         |         |                          |
| <u>.</u> | Importeren                |           |         |                          |
| ۵.       | Exporteren                |           |         |                          |
|          | Synchroniseren            | ×.        |         |                          |
|          | Werkomgeving vergrendelen | Ctrl+L    |         |                          |
| 0        | Afsluiten                 | Ctrl+Q    |         |                          |

# ARBONIA 🛦

| 3. | KeePass ×                                                                                                    | Bevestig met OK                                  |
|----|----------------------------------------------------------------------------------------------------|--------------------------------------------------|
|    | <ul> <li>Nieuwe database</li> <li>De gegevens zullen worden opgeslagen in een KeePass<br/>databasebestand, dit is een normaal bestand. Na het<br/>klikken op [OK] is de locatie op te geven waar KeePass<br/>het bestand zal opslaan.</li> <li>Het is belangrijk om te onthouden waar het<br/>databasebestand is opgeslagen.</li> <li>Maak regelmatig een reservekopie van het<br/>databasebestand (op een onafhankelijke<br/>gegevensdrager).</li> </ul> |                                                  |
| 4. | <ul> <li>Maak nieuwe database aan</li> <li>→ → ↑ • • • • • • • • • • • • • • • • •</li></ul>                                                                                                    | Sla dit bestand op uw persoonlijke<br>schijf op. |

### Hoofdwachtwoord instellen

| 5. | Samengestelde hoofdsleutel aanmaken   Samengestelde hoofdsleutel aanmaken   P:KeePassiDatabase.kdbx     Geef de samengestelde hoofdsleutel op, welke zal worden gebruikt om de database te versleutelen.   En samengestelde hoofdsleutel bestaat uit één of meer van de volgende sleutelbronnen. Alle nu oppegeven bronnen zuitel na daana alit ji nodig zijn voor het openen van de database. Het verliezen van ook maar één bron zorgt er al voor dat de database niet meer kan worden geopend.   Hoofdwachtwoord: Image: Content of the openen van de database.   Herhaal wachtwoord: Image: Content op the openen van de database.   Geschatte kwaliteit: 0 bits   Ot k.   Hoon opties voor experts:   Help   Mulleren | Voer het hoofdwachtwoord in dat<br>u wilt gebruiken voor de database.<br>(ten minste 12 tekens en 70 bits<br>kwaliteit)<br>Bevestig met OK |
|----|----------------------------------------------------------------------------------------------------|----------------------------------------------------------------------------------------------------|
| 6. | Nieuwe Database instellen     Database-instellingen   P:KeePass\Database.kdbx     Algemeen   Beveiliging   Compressie   Pullenbak   Geavanceerd   Databasebeschrijving:     Voer een korte omschrijving van de database in, of laat deze leeg.     Standaard gebruikersnaam voor nieuwe invoer:   Aangepaste database kleur:     Help     OK   Annuleren                                                                                                    | Geef de database een naam<br>Stel de gebruikersnaam in als de<br>standaard gebruikersnaam.<br>Bevestig met OK                              |

# ARBONIA 🛦

| 7. | KeePass       ×         Image: Constraint of the system of the system of th | Sla dit punt over - onthoud het<br>wachtwoord dat u hebt gekozen                                                  |
|----|----------------------------------------------------------------------------------------------------|----------------------------------------------------------------------------------------------------|
| 8. |                                                                                                    | Nu is de database aangemaakt met<br>twee voorbeeldvermeldingen.<br>Deze vermeldingen kunnen worden<br>verwijderd. |

### Verander van taal

| 9.  | Database.kdbx* - KeePass                                                                                                    | Klik op bekijken                              |
|-----|----------------------------------------------------------------------------------------------------|-----------------------------------------------|
|     | Bestand       Groep       Invoer       Zoeken       Beeld       Extra       Help         Image: Second Second Secon                                                                                 |                                               |
| 10. | Image: Second Second | Verander taal kies                            |
| 11. |                                                                                                    | Selecteer en dubbelklik de ge-<br>wenste taal |
| 12. | KeePass       ×         Pass       ×         Het gekozen taalbestand is geactiveerd. KeePass moet herstart worden om de nieuwe taal te kunnen gebruiken.         Wilt u KeePass nu herstarten?                                                                                                    | Bevestig met Ja                               |

### Wachtwoorden opslaan

| 13. | Database.kdbx* -                                                                                                    | KeePass                                                                                                    |                                                                                                    |                                                                                                    |                 | Klik op item        |
|-----|----------------------------------------------------------------------------------------------------|----------------------------------------------------------------------------------------------------|----------------------------------------------------------------------------------------------------|----------------------------------------------------------------------------------------------------|-----------------|---------------------|
|     | Bestand Groep                                                                                                    | nvoer                                                                                                    | Zoeken Beeld<br>Control Control | Extra Help<br>Table I and I and | p<br>Joek<br>Ja |                     |
| 14. | <ul> <li>Database.kdbx* -</li> <li>Bestand Groep</li> <li>Bestand Groep</li> <li>Database</li> <li>Algemeen</li> <li>Windows</li> <li>Netwerk</li> <li>Internet</li> <li>F-mail</li> </ul> | KeePass                                                                                                    | Zoeken Beeld<br>pieer gebruikersnaam<br>pieer wachtwoord<br>L(s)<br>pieer veld<br>agen<br>gevoegd(e) bestand(er                                                                                                    | Extra Help<br>Ctrl+B<br>Ctrl+C                                                                                                    |                 | Item toevoegen klik |
|     | 3 Thuisbankiere                                                                                                    | Aut     Aut     Inv     Inv     Inv     Inv     Inv     Inv     Inv     Inv     Inv     Inv     Inv     Inv     Inv | to-Typen uitvoeren<br>oer toevoegen<br>oer bewerken (snel)<br>oer dupliceren<br>oer verwijderen<br>es selecteren<br>rschikken<br>tauitwisseling                                                                                                    | Ctrl+V<br>Ctrl+I<br>Return<br>Ctrl+K<br>Del<br>Ctrl+A                                                                                                    |                 |                     |

# ARBONIA 🛦

| 15  | Nieuwe invoer                                                                                                    | Goof het item een titel           |
|-----|----------------------------------------------------------------------------------------------------|-----------------------------------|
| 13. | Nieuwe invoer<br>Nieuwe wachtwoordinvoer aan de database toevoegen.                                                                                                    | Voer een gebruikersnaam en een    |
|     | Algemeen Geavanceerd Eigenschappen Auto-typen Geschiedenis                                                                                                    |                                   |
|     | Titel: Pictogram: 🤌                                                                                                    | Indien beschikbaar, voeg URL in.  |
|     | Gebruikersnaam:                                                                                                    | Bevestig de invoer met OK         |
|     | Wachtwoord:                                                                                                    | bevestig de invoer met ok         |
|     | Herhaal:                                                                                                    |                                   |
|     | Kwaliteit: 104 bits 20 tk. 🕥                                                                                                    |                                   |
|     | URL:                                                                                                    |                                   |
|     | Opmerkingen:                                                                                                    |                                   |
|     | Vervalt:         23- 2-2022 00:00:00           ✓         ✓           ✓         OK           Annuleren                                                                                                    |                                   |
| 16. | Botabase.kdbx*-KeePass - X                                                                                                    | De invoer wordt nu in de gewenste |
|     | i         i                                                                                                    | map opgeslagen.                   |
|     | Database         Titel         Gebruikersnaa         Wachtwoord         URL         Opmerkingen           Algemeen         Voorbeeldi         Gebruikersnaa         ********         https://keepa         Opmerkingen                                                                                                    |                                   |
|     | Windows Voorbeeldi Michael321  Voorbeeldi Michael321  Test                                                                                                    |                                   |
|     | Internet     E-mail     Thurbacking a                                                                                                    |                                   |
|     |                                                                                                    |                                   |
| 17. | Database.kdbx* - KeePass     -      ×                                                                                                    | Dubbelklik op de gebruikersnaam   |
|     | Bestand Groep Invoer Zoeken Beeld Extra Help<br>Contraction Contraction Contract | of het wachtwoord om het naar     |
|     | Database Titel Gebruikersnaa Wachtwoord URL Opmerkingen Algemeen Vonthaeldi Gebruikersna                                                                                                    | net klembord te kopieren.         |
|     | Windows Voorbeeldi Michael321 ******* https://kcepa Opmerkingen                                                                                                    | Deze wordt echter na 12 seconden  |
|     | Internet     Internet     Internet                                                                                                    | automatisch van het klembord ver- |
|     | 30 Inuispankieren                                                                                                    | wijderd.                          |

### Groepswachtwoorden

| 18. | <ul> <li>Database.kdbx* - KeePass</li> <li>Bestand Groep Invoer Zoeken Beeld Extra Help</li> <li>Database</li> <li>Database</li> <li>Titel Gebruikersnaa</li> </ul>                                                                                                    | Klik op groep                                                                                                    |
|-----|----------------------------------------------------------------------------------------------------|----------------------------------------------------------------------------------------------------|
|     | <sup>™</sup> Windows <sup>™</sup> Voorbeeldi           Gebruikersna <sup>™</sup> Windows <sup>™</sup> Voorbeeldi           Michael321 <sup>™</sup> Internet <sup>™</sup> Test           Michael321 <sup>™</sup> F-mail <sup>™</sup> Thuisbankieren                                                                                                    |                                                                                                    |
| 19. | <ul> <li>Database.kdbx* - KeePass</li> <li>Bestand Groep Invoer Zoeken Beek</li> <li>Groep toevoegen</li> <li>Databaa</li> <li>Groep bewerken</li> <li>Alge</li> <li>Groep dupliceren</li> <li>Min</li> <li>Groep verwijderen Del</li> <li>Inter</li> <li>Leeg prullenbak</li> <li>Herschikken</li> <li>Data-uitwisseling</li> </ul>                                                                                                    | Groep toevoegen selecteren                                                                                                    |
| 20. | Nieuwe groep   Nieuwe groep     Nieuwe groep     Algemeen     Egenschappen     Auto-typen     Plugin Data     Naam:     Neuwe groep     Pictogram:     Opmerkingen:     Vervat:     23-2-2022 00:00:00     OK     Annuleren                                                                                                    | Geef de groep een naam.<br>Bevestig met OK                                                                                                    |
| 21. | <ul> <li>Database.kdbx* - KeePass</li> <li>Bestand Groep Invoer Zoeken Beeld Extra Help</li> <li>Image: Image: Imag</li></ul> | De groep is nu opgenomen in de<br>databank.<br>In deze groep kunnen extra vermel-<br>dingen worden aangemaakt of<br>oude vermeldingen kunnen worden<br>ingevoegd door ze te verslepen. |